# MLOL MediaLibraryOnline

## Come funziona il download degli ebook su MLOL

09/01/2018 / redazionebibliomediablog

In **MediaLibrary** sono disponibili per il prestito digitale ebook di tutti i principali editori italiani: dai classici alle novità editoriali, dalla narrativa alla saggistica e ai libri per ragazzi. Il catalogo è in continua espansione e per molti sistemi è attivo il prestito interbibliotecario digitale (PID), per cui è possibile scegliere da un catalogo molto più ampio che comprende gli ebook acquistati da tutti i sistemi bibliotecari aderenti.

Le biblioteche hanno stretto accordi diversi con i vari editori e distributori, per cui diverse sono anche le modalità del prestito:

- Ebook protetti da DRM Adobe, in modalità one copy one user/two users: possono essere presi in prestito per <u>14 giorni</u> da uno o due utenti per volta, con la possibilità per gli altri utenti di mettersi in lista di prenotazione. Rientrano in questa categoria gli ebook di editori come Mondadori, Feltrinelli, Rizzoli, Garzanti.
- Ebook protetti da DRM Social, in modalità one copy /two users: come gli altri possono essere scaricati da due utenti alla volta, ma <u>il prestito digitale non ha</u> <u>scadenza</u>, per cui l'ebook, una volta scaricato, rimane per sempre in uso all'utente. Tra gli editori di questa tipologia, ci sono II Saggiatore, Minimum Fax, Voland, Codice Edizioni.
- Ebook protetti da DRM Adobe, in modalità pay per view (dove il costo, ovviamente, è sostenuto dal sistema bibliotecario e non dall'utente): possono essere scaricati dagli utenti in qualsiasi momento, senza liste di prenotazione ; il DRM Adobe limita la durata del prestito a <u>14 giorni</u>. Fanno parte di questa categoria gli ebook di Giunti, Bompiani, Il Mulino, De Agostini.

### Come trovo il mio ebook?

Cliccando sulla voce Ebook del menu Tipologie a sinistra, potrete visualizzare l'elenco completo degli ebook disponibili ed accedere a diversi filtri, molto utili per esplorare il catalogo ed arrivare al titolo che vi può interessare. I risultati sono suddivisi in due macro-aree: le **risorse MLOL**, ovvero tutti gli ebook acquistati dalle biblioteche e disponibili al download; le **risorse Open**, ovvero gli ebook privi di diritto d'autore, consultabili e/o scaricabili senza restrizioni.

Se avete già le idee chiare sull'ebook che volete leggere, potete cercare direttamente il titolo o l'autore che vi interessa utilizzando la maschera di ricerca in homepage.

### Come funziona il download?

Una volta scelto il vostro ebook, scaricarlo da MediaLibraryOnLine è piuttosto semplice, se si effettuano correttamente alcune **operazioni preliminari** elencate nella procedura guidata all'interno della scheda del documento, e che abbiamo pensato di riepilogare qui in modo chiaro e sintetico:

- Ottenete un account gratuito di Adobe: questo passaggio è necessario per poter leggere tutti gli ebook protetti da DRM Adobe, ovvero la grande maggioranza degli ebook in download presenti su MLOL. Dalla pagina login del sito di Adobe cliccate in basso su Non sei ancora iscritto? Crea un Adobe ID e procedete con la registrazione.
- Se state scaricando l'ebook su PC o Mac: scaricate e installate il programma gratuito per la gestione degli ebook Adobe Digital Editions (selezionate la versione per pc o per mac); autorizzate il vostro PC o Mac con l'ID e password di Adobe ottenuto in precedenza, selezionando la voce Autorizza computer dal menu Aiuto di Adobe Digital Edition che avrete aperto dopo l'installazione.
- Se state scaricando l'ebook su un iPad o iPhone: scaricate l'app gratuita MLOL Reader (oppure Bluefire); aprite l'app e autorizzate il dispositivo con il vostro id Adobe (con Bluefire potete registrare il vostro id Adobe anche direttamente dall'applicazione).
- Se state scaricando l'ebook su un **tablet o smartphone Android**: scaricate l'**app gratuita MLOL Reader (oppure Aldiko)**; aprite l'app ed entrate nelle impostazioni per autorizzare il device con il vostro id Adobe.

Queste operazioni preliminari sono necessarie <u>solo la prima volta</u>: completati questi passaggi, potete dare il via al download dell'ebook cliccando sul pulsante **scegli** in fondo alla scheda del libro.

Su tablet e smartphone, l'ebook verrà scaricato direttamente all'interno della app, e potrete iniziare subito la lettura.

Su PC o Mac verrà scaricato un piccolo file di estensione .acsm, che va aperto all'interno di Adobe Digital Edition per far partire il download vero e proprio dell'ebook.

A questo punto potrete decidere di leggerlo direttamente dal pc oppure di trasferirlo su un device di lettura: collegando l'ereader al computer, il software vi mostrerà l'icona del device in basso a sinistra, e sarà sufficiente trascinare l'ebook sull'icona del device per completare il trasferimento.

Importante: è possibile che la prima volta che collegate il dispositivo al PC vi venga richiesto di autorizzarlo con il vostro ID Adobe.

### Un caso a parte: il Kindle

Purtroppo il Kindle è un dispositivo che non riesce a leggere gli ebook protetti da DRM Adobe. Non è quindi adatto alla lettura degli ebook di questo tipo disponibili al prestito in MLOL, mentre è compatibile con gli ebook di MLOL protetti dal DRM Social, un tipo di protezione che consente la conversione dei formati: basta scaricare il software Calibre, convertire l'ePub in Mobi e trasferirlo sul Kindle.

Per ulteriori info https://bibliomediablog.com/ info@bibliomediablog.com